## INSTRUKCJA – WU [Wirtualna Uczelnia] wnioski o przyznanie miejsca w Domu Studenta PSW na rok akademicki 2019/2020 <u>STUDENCI</u>

## Składanie wniosku przez Studenta

W celu złożenia wniosku o przyznanie miejsca w Domu Studenta należy zalogować się do Wirtualnej Uczelni. Po zalogowaniu w menu należy wybrać **WNIOSKI,** a następnie **wniosek o akademik.** 

| PSWBP     | Biblioteka               | Państwowa Szkoła Wyższa<br>im. Papieża Jana Puwła II w Białej Podlaskiej | Wirtualna Uczelnia                      |
|-----------|--------------------------|--------------------------------------------------------------------------|-----------------------------------------|
| DANE STUD | enta 👻 wn                | IOSKI + STUP: - ANKIETY + WIADOMOŚCI ZAPISY STUDENTA                     | 💻 🖬 💄 BERTRANDAN (STUDENT) 🛛 WYLOGUJ (+ |
|           | wni<br>aka               | useko<br>Jemik                                                           |                                         |
| E         | List lista<br>wni<br>aka | ów akademik                                                              |                                         |

W edycji wniosku należy podać dochód na osobę w rodzinie (w PLN) oraz odległość do miejsca zamieszkania. Opcjonalnie należy wypełnić pole Uwagi.

Następnie należy potwierdzić poprawność danych i zatwierdzić wniosek poprzez przycisk złóż wniosek.

| Pań<br>Pswar Biblioteka im.                                                                      | stwowa Szkoła Wyżs<br>Papieża Jana Pawła II                                                          | za<br>w Białej Podlaskiej                                                                                                    |
|--------------------------------------------------------------------------------------------------|----------------------------------------------------------------------------------------------------|----------------------------------------------------------------------------------------------------|
| DANE STUDENTA - WNIOSKI -                                                                        | STUDIA - ANKIETY - WIADON                                                                            | IOŚCI ZAPISY STUDENTA                                                                                                    |
|                                                                                                  |                                                                                                    |                                                                                                    |
| 🖹 wniosek o al                                                                                   | kademik                                                                                              |                                                                                                    |
| dane wnios                                                                                       | ku                                                                                                   |                                                                                                    |
| dochód na osobę                                                                                  | 458.25                                                                                               | zł                                                                                                    |
| odległość w km.                                                                                  | 187                                                                                                  | km                                                                                                    |
| okres                                                                                            | 2018/19 ~                                                                                            |                                                                                                    |
| typ pokoju                                                                                       | 2-osobowy ~                                                                                          |                                                                                                    |
| preferowany akademik                                                                             | Akademik PSW ~                                                                                       |                                                                                                    |
| preferowany poprzedni<br>pokój                                                                   |                                                                                                    |                                                                                                    |
| wybrany kierunek                                                                                 | Wydział Nauk Ekonomicznych 🗠                                                                         |                                                                                                    |
| dodatkowe uwagi                                                                                  | proszę o kwaterunek z Maciejem j                                                                     | abkowskim                                                                                                    |
| moje kierunki                                                                                    | uk Ekonomicznych i Technicznych                                                                      | 1                                                                                                    |
| Świadomy(a) odpowiedzialności karnej za fałszyn<br>danych, oświadczam, że podana przeze mnie wys | we zeznania z art. 233 § 1 kodeksu karnego (Dz. L<br>sokość dochodu netto przypadająca na jednego cz | J. z 1997 r.Nr 88, poz. 553, z późniejszymi zmianami) oraz odpowiedzialności dyscyplinarnej za podawanie nieprawdziwych<br>złonka w rodzinie jest zgodna ze stanem faktycznym. |
| potwierdzam poprawność danych osobowych                                                          |                                                                                                    |                                                                                                    |
| złóż wniosek                                                                                     | wyczyść                                                                                              |                                                                                                    |

Po zatwierdzeniu wniosku dostępna jest ich lista:

| PSWBP   | Państwowa Szkoła Wyższa Wirtualna Uczeli<br>Wirtualna Uczeli<br>wielewa im. Papieża Jana Pawła II w Białej Podlaskiej |               |        |                  |           | Wirtualna Uczelnia | ۲ |           |
|---------|----------------------------------------------------------------------------------------------------|---------------|--------|------------------|-----------|--------------------|---|-----------|
| DANE ST | DANE STUDENTA 🔹 WINIOSKI 🔹 STUDIA 🔹 ANKIETY 🔹 WIADOMOŚCI. ZAPISY STUDENTA 💦 💻 🌆 🚨 WOJCIECH 🛄 BAND (STUDENT). WYLI     |               |        |                  |           |                    |   | WYLOGUJ 😝 |
|         |                                                                                                    |               |        |                  |           |                    |   |           |
|         | \Xi Lista wniosków akademik                                                                                           |               |        |                  |           |                    |   |           |
|         | numer wniosku                                                                                                    | data złożenia | status | kierunek studiów | przedział | szczegóły          |   |           |

nicznych i Technicznych Informatyka Studia inżynierskie

2019/20

## Możliwe czynności wykonywane przez Studenta

Zarejest

Wydział Nauk Ekono Stacjonarne

WN/2019 /00012 2019-04-10 00:00:00

Student ma tu możliwość wygenerowania wydruku wniosku, anulowania w przypadku rezygnacji z aplikacji o dom studenta oraz wyświetlenia wniosku:

| szczegóły     |        |            |  |
|---------------|--------|------------|--|
| nokaż wniosek | A Anul | uj wniosek |  |
| 🖶 wydruk wnio | sku    |            |  |

Wydruk wniosku wygląda następująco:

| Nazwisko Band                          |                       | Kierunek Ir                    | nformatyka               |               |
|----------------------------------------|-----------------------|--------------------------------|--------------------------|---------------|
| Imię Wojciech                          |                       | Studia pierwsze                | go stopnia / Stacjonam   | e             |
| Numer albumu 999999                    |                       | Seria i nr dowodu<br>paszportu | / AKK339935              |               |
| adres zameldowania:                    | 15/, 12-150           | Wiadro Wielkie                 |                          |               |
| adres do korespondencji:               | ,                     |                                |                          |               |
| adress e-mail                          |                       | Numer telefonu                 | 666875784                |               |
| 1. Oświadczam, iż moja roc<br>domowym: | zina składa się z niż | ej wymienionych osób pozos     | stających we wspólnyr    | m gospodarstv |
|                                        |                       |                                | (nonverienden entrie der | Mine al a fil |

|   | pokrewieństwa | urodzenia | pracy), inne źródła dochodu | dochodu** |  |
|---|---------------|-----------|-----------------------------|-----------|--|
| 1 |               |           |                             |           |  |

Student ponadto ma możliwość wyświetlenia wniosku w celu sprawdzenia wprowadzonych danych:

| szczegóły      |                  |   |
|----------------|------------------|---|
| nokaż wniosek  | 🔒 Anuluj wnioseł | k |
| 🖨 wydruk wnios | sku              |   |

## Wówczas w Wirtualnej Uczelni otrzymamy podgląd:

| Pań<br>Power Biblioteka im.    | stwowa Szkoła Wyżs<br>Papieża Jana Pawła II | za<br>w Białej Podlaskiej |   | Wirtualna Uczelnia |           |
|--------------------------------|---------------------------------------------|---------------------------|---|--------------------|-----------|
| DANE STUDENTA 👻 WNIOSKI 👻      | STUDIA - ANKIETY - WIADOM                   | IOŚCI ZAPISY STUDENTA     | - | STUDENT)           | WYLOGUJ 🕀 |
| 🖹 wniosek o ak<br>Ħ dane wnios | ku                                          |                           |   |                    |           |
| dochód na osobę                | 654.00                                      | zł                        |   |                    |           |
| odległość w km.                | 548.00                                      | km                        |   |                    |           |
| okres                          | 2019/20                                     |                           |   |                    |           |
| typ pokoju                     | 2-osobowy                                   |                           |   |                    |           |
| preferowany akademik           | Akademik PSW                                |                           |   |                    |           |

Student jako wnioskodawca ma możliwość również wycofać swój wniosek [czynność nieodwracalna]:

| szczegóły        |                  |  |  |  |  |  |  |
|------------------|------------------|--|--|--|--|--|--|
| pokaż wniosek    | 🔒 Anuluj wniosek |  |  |  |  |  |  |
| 🖨 wydruk wniosku |                  |  |  |  |  |  |  |

Wówczas wniosek nie będzie rozpatrywany. Po kliknięciu przycisku "Anuluj wniosek" Student nie będzie miał już możliwości złożenia ponownego wniosku na wybrany okres kwaterowania w Domu Studenta.

| PSWEP Biblioteka                                                                       | Wirtualna Uczelnia     |                                 |                                                                                          |                      |                                |  |
|----------------------------------------------------------------------------------------|------------------------|---------------------------------|------------------------------------------------------------------------------------------|----------------------|--------------------------------|--|
| DANE STUDENTA 🔸 WNIOSKI 👻 STUDIA 👻 ANKIETY 👻 WIADOMOŚCI. ZAPISY STUDENTA 💦 🗖 🖬 🛓 WOJCI |                        |                                 |                                                                                          |                      |                                |  |
| 📰 Lista v                                                                              |                        |                                 |                                                                                          |                      |                                |  |
| numer<br>wniosku                                                                       | data złożenia          | status wniosku                  | kierunek studiów                                                                         | przedział<br>czasowy | szczegóły                      |  |
| WN/2019<br>/00012                                                                      | 2019-04-10<br>00:00:00 | Anulowany przez<br>wnioskodawcę | Wydział Nauk Ekonomicznych i Technicznych Informatyka Studia inżynierskie<br>Stacjonarne | 2019/20              | pokaž wniosek 🕒 Anuluj wniosek |  |